## PASSO A PASSO PARA IMPRESSÃO DE BOLETOS

## 1. No site do Coren/SC, clique em SERVIÇOS ONLINE

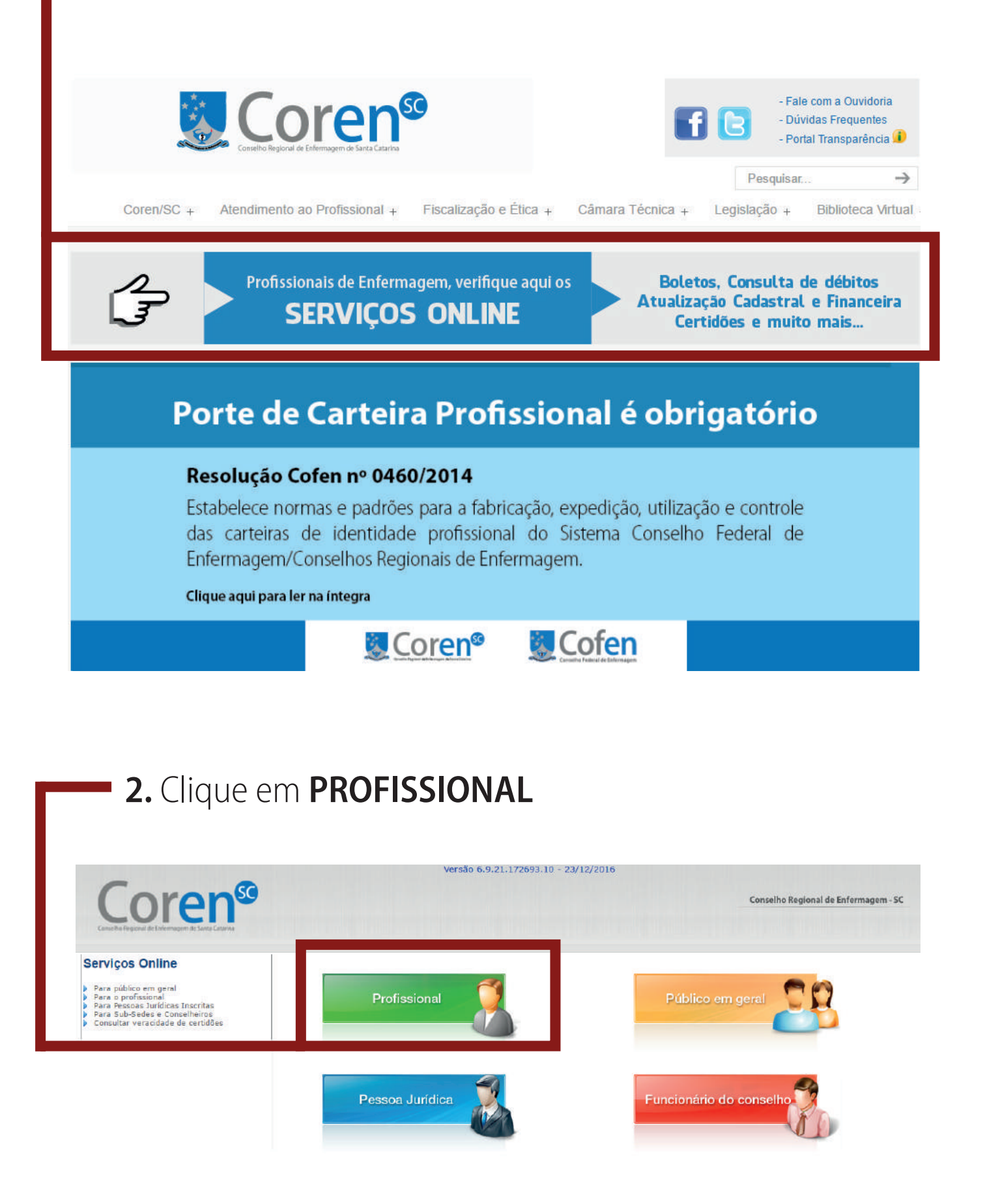

## **3.** Informe o **Registro** (número da Inscrição no Coren/SC) e **CPF** Pressione **LOCALIZAR CADASTRO**.

Preencha as informações abaixo e clique em "Localizar Cadastro"

| REGISTRO           |
|--------------------|
| CPF                |
|                    |
| LOCALIZAR CADASTRO |

**4.** Informe a **Data de Nascimento do profissional**; Marque o **Nome da Mãe** Pressione ENTRAR

| Cont                                               | firme as informações                |
|----------------------------------------------------|-------------------------------------|
| Nº Registro                                        | 0.40703                             |
| Cpf                                                |                                     |
| Nome                                               | LUCIDEAR 2010 CUBBAR                |
| Situação                                           | 47519                               |
| Preencha os dados<br>Data Nascimento:              | s abaixo para realizar autenticação |
| Preencha os dados<br>Data Nascimento:<br>Nome mãe: | s abaixo para realizar autenticação |
| Preencha os dados<br>Data Nascimento:<br>Nome mãe: | s abaixo para realizar autenticação |
| Preencha os dados<br>Data Nascimento:<br>Nome mãe: | s abaixo para realizar autenticação |
| Preencha os dados<br>Data Nascimento:<br>Nome mãe: | s abaixo para realizar autenticação |
| Preencha os dados<br>Data Nascimento:<br>Nome mãe: | s abaixo para realizar autenticação |

## 5. Clique em Consultar ou imprimir débitos no menu à esquerda.

| Corseito Regional de Enfermaçõem de Santa Catarina                         | Versão 6.9.21.172693.10 - 23/12/2016                                                                                                    |
|----------------------------------------------------------------------------|----------------------------------------------------------------------------------------------------|
| erviços disponíveis<br>Dados cadastrais<br>S Consultar ou imprimir débitos | Nº Registro: ▶ Data de inscrição: ▶ Região: CONSELHO R   ▶ Situação: ▶ Tipo de inscrição: ▶ Sub-Região:   ▶ Categoria ▶ Tipo de inscrição: ▶ Sub-Região: |
| Imprimir certidões                                                         | Dados básicos Endereços Cursos Eventos Especialidades Experiência profissional                                                                           |
| Consultar certidões impressas na WEB                                       | – Dados básicos                                                                                                    |
| 🖈 Sair                                                                     | ** Nome                                                                                                    |
|                                                                            | Nome social                                                                                                    |
|                                                                            | Nascimento                                                                                                    |
|                                                                            | Sexo Masculino Eeminino                                                                                                    |
|                                                                            | Tipo identidade 🕘 Civil 🔘 Militar                                                                                                    |
|                                                                            | Tipo Sanguineo                                                                                                    |
|                                                                            | ** Estado Civil                                                                                                    |
|                                                                            | ** Nacionalidade                                                                                                    |
|                                                                            | Cor/Raça 🗸                                                                                                    |
|                                                                            | ** Naturalidade                                                                                                    |
|                                                                            | ** UF                                                                                                    |
|                                                                            | ** Nome do Pai                                                                                                    |
|                                                                            | ** Nome da Mãe                                                                                                    |

A Parcela 0 de 2017 se refere à cota única com vencimento em 31/03/2017 podendo ser paga com desconto de 20% até 31/01/2017

As **Parcelas 1 a 5** se referem a pagamento parcelado com início em **31/01/2017 até 31/05/2017**